## Green Halo Systems User Guides Submitting a plan:

**Step 1**. Fill out the Project Information that is required (see below example)

| oject Information | 2. Material Selection 3. Transporter Method 4. Facility Selection 5. Complete & Review                                                                                                    |
|-------------------|----------------------------------------------------------------------------------------------------|
| General Informa   | tion *required fields                                                                                                    |
| Project Name *    | Test/2345                                                                                                    |
| Street Address *  | Test/2345Street                                                                                                    |
| Ant/Suite #       |                                                                                                    |
| Jurisdiction      | San Jose                                                                                                    |
| State             | CA                                                                                                    |
| Zipcode           | 95192                                                                                                    |
| County            | Santa Clara                                                                                                    |
|                   | 💵 upload project images                                                                                                    |
| roject Informat   | ion *required fields                                                                                                    |
|                   | Permit.≢: Permit is for ∨                                                                                                    |
| Permit/Project #  | * Squara FF (optional):                                                                                                    |
| ,,                | Add another permit                                                                                                    |
| Ruilding Tuno     | * colort X                                                                                                    |
| building Type     |                                                                                                    |
| Tract Numbe       | (opuonar)                                                                                                    |
| Start Date        | *                                                                                                    |
| End Date          | *                                                                                                    |
| Project Value     | * \$                                                                                                    |
| Square Footage    | •                                                                                                    |
|                   |                                                                                                    |
| Description       |                                                                                                    |
|                   |                                                                                                    |
|                   |                                                                                                    |
| Project Type      | *                                                                                                    |
| No.4              |                                                                                                    |
| Set 1             | Farget Recovery Rate for the Project (optional)                                                                                                    |
| Target R          | ecovery Rate This tool is great for projects that want to set the recovery bar even higher. Green Halo automatically defaults to jurisdictional minimum requirements to comply with local ordinances. With this feature, projects attempting to |
| 759               | quality for LEED points or meet company recovery policies may now set higher target recovery rates. This function is completely optional and will not affect or override any local ordinance which takes precedence.                            |
|                   |                                                                                                    |
|                   |                                                                                                    |
| roject Manage     | rS - *add/edit                                                                                                    |
|                   |                                                                                                    |

**Step 2**. Provide the estimated quantities only for the materials that you will recycle, reuse, and/or dispose.

| p 2 of 5 - Test12345 - GH864-597-8459                                                                                                    |                                                                             |                                                                                 |                         |               |
|----------------------------------------------------------------------------------------------------|-----------------------------------------------------------------------------|---------------------------------------------------------------------------------|-------------------------|---------------|
| se select the materials to be reused, recycled, or disposed of in your project.                                                                                                    |                                                                             |                                                                                 |                         |               |
| oject Information 2. Material Selection 3. Transporter Method                                                                                                    | 4. Facility Selection                                                       | 5. Complete & Review                                                            |                         |               |
|                                                                                                    |                                                                             |                                                                                 | < PREVIOUS STEP         | NEXT STEP     |
| Does your Project need to comply v                                                                                                    | vith LEED?<br>Learn more >>                                                 |                                                                                 |                         |               |
| <b>ste (Trash)</b><br>/, Rubbish, Construction Waste, Debris are all terms for Waste (Trash). <sup>-</sup><br>irement.                                                                                                    | This material is landfi                                                     | lled and it will not count to                                                   | ward the project div    | version       |
| Materials List                                                                                                    | Select unit                                                                 | of measure for entering d                                                       | ata O cubic yards       | tons          |
|                                                                                                    |                                                                             | * Material does not c                                                           | ount towards Rec        | ycling Totals |
| Materials                                                                                                    |                                                                             | Reus                                                                            | e Recycle               | Dispose       |
| Mixed C & D - Select Mixed C&D if you are commingling multiple non-<br>Note: Commingling of multiple materials to be processed at registered facilities does<br>jurisdiction's recovery requirements it's highly recommended that recyclable and/or r | hazardous materials<br>not guarantee you will m<br>eusable materials be sou | into one bin, box, or truck<br>eet the recovery requirements.<br>rce separated. | To ensure you comply w  | ith this      |
| Mixed C & D Debris<br>(Mixed debris that is not source separated, but can be recycled must be brought to a                                                                                                    | n authorized registered fa                                                  | acility.)                                                                       | tons                    | N/A           |
| Source Separated Materials - Please identify any recyclable material<br>Note: Separating any of the recyclable materials listed below from your Mixed C&D ar<br>jurisdiction's recovery requirements.                                                 | ls you will separate o<br>s clean materials will incr                       | n-site for recycling.<br>ease your recycling rate and you                       | ur chances of complying | with this     |
| Appliances & Equipment<br>(All non-functional appliances, HVAC units, air handlers and restaurant equipment *f                                                                                                    | reon must be evacuated*                                                     |                                                                                 | s tons                  | N/A           |
| Aritificial Grass/Synthetic Turf<br>(artificial synthetic lawn products used in residential, commercial, and sporting comp                                                                                                    | lexes)                                                                      | ton                                                                             | s tons                  | N/A           |
| Asphalt - Pavement & Grinding<br>(Pavement and asphalt grindings. *EXCLUDES roofing materials*)                                                                                                    |                                                                             | N/A                                                                             | tons                    | N/A           |
| Asphalt - Roofing<br>(Built up, torched down, and asphalt shingles. "For untreated wood shingles select "v<br>C&D Debris".")                                                                                                    | wood-clean". For foam roo                                                   | of select "Mixed N/A                                                            | tons                    | N/A           |
| Bricks, Masonry & Stone Products<br>(Bricks, masonry, and stone products, including tile. *EXCLUDES ceramics*)                                                                                                    |                                                                             | ton                                                                             | s tons                  | N/A           |
| Bulky Miscellaneous Items<br>(couches, office partitions, signs, desks, chairs, tables, mattresses, and other furnitu                                                                                                    | re)                                                                         | N/A                                                                             | tons                    | N/A           |
| Cardboard & Paper Products<br>(Corrugated cardboard, fiberboard, dunnage from packaging, shredded paper, and ot                                                                                                    | ther paper materials.)                                                      | N/A                                                                             | tons                    | N/A           |
|                                                                                                    |                                                                             |                                                                                 |                         |               |

**Step 3**. Select your Transporter Method of how you will be removing your debris.

| Step 3 of 5 - Test12:<br>Select the method of ha | 345 - GH864-597-8459<br>auling that you want to use | for your project.            |                            | JAYLELA                     |
|--------------------------------------------------|-----------------------------------------------------|------------------------------|----------------------------|-----------------------------|
| Project Information                              | 2. Material Selection                               | 3. Transporter Method        | 4. Facility Selection      | 5. Complete & Review        |
|                                                  |                                                     |                              |                            | PREVIOUS STEP     NEXT STEP |
| Debris Bo                                        | <pre>«/Roll-Off Service: I w</pre>                  | II use a Debris Box/Roll-Of  | f service for hauling my   | debris.                     |
| I will be Self H                                 | auling to an Appro                                  | ved Recycling Facility       | /                          |                             |
|                                                  | I will haul away the mat                            | erials in accordance with th | nis Jurisdiction`s self ha | ul rules and regulations.   |
| > Self Haul:                                     | 1                                                   |                              |                            |                             |

**Step 4**. Identify and Select from the Authorized Facilities List the facility(ies) that you intend to use.

| Step 4 of<br>Select the | dding N<br>f 5 - Test12:<br>facilities to b   | lew Projects<br>145 - GH864-597-8459<br>e used for this project. |                            |                            |                       |                 | SAVE PLAN    |
|-------------------------|-----------------------------------------------|------------------------------------------------------------------|----------------------------|----------------------------|-----------------------|-----------------|--------------|
| 1. Project In           | nformation                                    | 2. Material Selection                                            | 3. Transporter Method      | 4. Facility Selection      | 5. Complete & Rev     | view            |              |
|                         |                                               |                                                                  |                            |                            |                       | < PREVIOUS STEP | NEXT STEP >  |
| City Cert               | ified C&D<br>with San Jos                     | Facilities<br>e's program, C&D materi                            | al must be taken to City ( | Certified Facilities only. |                       |                 |              |
| Mixed                   | C & D De                                      | bris (recycle)                                                   |                            |                            |                       |                 |              |
| Availab                 | ole Registe                                   | ered Facilities - please                                         | identify one or more fac   | ilities your materials w   | ill be transported to |                 |              |
|                         | Facility                                      |                                                                  |                            | Carb                       | on Footprint          | Distance        | Recycle Rate |
|                         | Leo Reo<br>215 Leo A<br>San Jose,<br>408-780- | y <mark>cle (without ADC</mark> )<br>ve<br>CA 95112<br>5557      | ) (LEED) ( <u>map</u> )    |                            | 0.81 lbs              | 2.19 mi         | 50           |
|                         | Premier<br>260 Leo A<br>San Jose,<br>408-297- | Recycle (without )<br>venue<br>CA 95112<br>7910                  | ADC) (LEED) (map)          |                            | 0.83 lbs              | 2.25 mi         | 46           |
|                         | Mission<br>1313 Men<br>Santa Cla<br>408-727-  | Trail Waste System<br>norex Drive<br>ra, CA 95050<br>5365-514    | ns (without ADC) (L        | .EED) ( <u>map</u> )       | 1.52 lbs              | 4.09 mi         | 50           |
|                         | Zanker<br>675 Los E<br>San Jose,<br>408-263-; | Road Landfill (With<br>steros Rd.<br>CA 95134<br>2384            | nout ADC) (LEED) (n        | nap)                       | 2.78 lbs              | 7.49 mi         | 47           |
|                         | Zanker<br>(LEED)<br>675 Los E                 | Material Processing<br>(map)<br>steros Rd.                       | J Facility (Without A      | ADC)                       | 2.78 lbs              | 7.49 mi         | 47           |

**Step 5**. Accept the terms and conditions and click "SUBMIT PROJECT FOR APPROVAL".

| Step 5 of 5 - Tes                                                                                                    | g New Projects SAVE PLAN                                                                                                    |
|----------------------------------------------------------------------------------------------------|----------------------------------------------------------------------------------------------------|
| Review all your pro                                                                                                    | ject information below before submitting the plan to the jurisdiction.                                                                                                    |
| 1. Project Informat                                                                                                    | on 2. Material Selection 3. Transporter Method 4. Facility Selection 5. Complete & Review < PREVIOUS STEP                                                                                                    |
| Project: Test1                                                                                                    | 2345                                                                                                    |
| PROJECT<br>INFORMATION                                                                                                    | PROJECT TRANSPORTER RECOVERED FACILITIES BID SHEET DATA BY FILES MESSAGES ADDITIONAL SUBMIT<br>STATISTICS METHOD MATERIALS & TICKETS BID SHEET DATA BY FILES & HISTORY REQUIREMENTS FOR APPROVAL                                                                                                    |
| V                                                                                                    | You Still Need To Submit Your Project for Approval By This Jurisdiction. Your<br>Estimated Recovery Rate for this project is well above the requirements for<br>this jurisdiction.<br>Thank you for working with Green Halo to make the world a greener place.                                                                                                    |
|                                                                                                    | <ul> <li>A LEED POINTS</li> <li>If you follow your Waste Management Plan, your Projectfor 2 LEED Points because you:</li> <li>Accycled at least 75% of the total construction and demolition material from your jobsite.</li> <li>Your overall recycling percentage does not include materials sent for ADC</li> <li>Your overall recycling percentage does not include materials sent for inclineration (except wood waste converted to fuel (b.f.ucl)).</li> <li>Identified at least four recyclable material streams.</li> <li>Om</li> <li>Generated less than 2.5 lbs of construction debris per square foot.</li> <li>Green Halo is not responsible for the diversion capabilities or of the Facility itself to verify the Facility's Recovery Rate. The plan you have created by USGRC. One your Project bedings on planse verify your Project's Recovery Rate is in compliance with LEED protocols, and review your Waste Tracking protocol waster reading your Project the bast coportunity at security of the Tracking planse verify your Project's Recovery Rate is in compliance with LEED protocols, and review your Waste Tracking protocol planse verify your Project's Recovery Rate is in compliance with VEED protocols, and review your Waste Tracking protocol was review your Project best Tracking your Waste Tracking your LEED administrater and/or reviewer on an ongoine planse to give your Project the bast coportunity at security your Project State Tracking your Waste Tracking your Waste Tracking your UEED administrate and/or review your Project the bast coportunity at security your Project State Tracking your Project State State Project State State Project State State Project State State Project State State Project State State Project State State Project State State Project State State Project State State Project State State Project State State Project State State Project State State Project State Project State State Project State State Project State State Project State State Project State Project State State Project Sta</li></ul> |
| Read the Terr<br>(alteration or disposal and 5)<br>1. Apply for a<br>a. Complete a<br>2. Make sure b<br>procedure, try<br>izabela.cirloga<br>b. Weight Rec<br>c. Reused or D<br>pictures, dona<br>You will be not<br>B. CDD REVIE | Ins and Conditions<br>Be denoted on the term of projects that are compliant with the City of San Jose requirements (City Certified Facility<br>0% diversion). Below are the requirements for getting your CDD popolit refunded:<br>CDDD Refund no later than 365 days after the permit becomes inactive (finaled, expired, or canceled before work started).<br>ad upload the CDD form in Waste Tracking San Jose/Green Halo (under Files and Documents)<br>ou have the required documentation:<br>nagement Plan (must be completed before the project starts). However, if your project started before the City implemented this new<br>to create a WMP. If the software does not allow completion of a WMP, email cddprogram@sanjoseca.gov or<br>nu@sanjoseca.gov for support.<br>Jipts from a City of San Jose Certified Facility. Receipts must show the permit number or project address.<br>onated material can be considered diversion with appropriate documentation. The permit holder must include before and after<br>tion receipts, and/or reports from the reuse contractor to count this material.<br>Jifted of the status of your refund request by email. If there are outstanding questions, a staff person will reach out to you by email.<br>N (CAL GREEN)                                                                                                    |
| Acceptance &                                                                                                    | Signature  I have read and agree to the terms and conditions above                                                                                                    |
| Note                                                                                                    |                                                                                                    |
| Your Name *                                                                                                    | Test Man                                                                                                    |
| Title *                                                                                                    | select V                                                                                                    |
| -                                                                                                    | □ Send me text confirmation to my Phone (optional)                                                                                                    |
| -                                                                                                    | SUBMIT PROJECT FOR APPROVAL                                                                                                    |
|                                                                                                    |                                                                                                    |

Note: to make changes to your plan click the "PREVIOUS STEP" button.

**Step 6** – Upload tickets by clicking the **Add Tickets** button. Enter the information required and upload the ticket from your computer, tablet, or phone. The tickets need to be saved on the device to be able to upload.

| oogle                                              |                                                      | Key                                | board shortcuts Map data                       | 02021 Google Terms of Use                   |
|----------------------------------------------------|------------------------------------------------------|------------------------------------|------------------------------------------------|---------------------------------------------|
| Remodel kito<br>1650 Southwes<br>GH Tracking #: GH | t Expy, San Jose, CA 9<br>016-324-1746 Permit #: 21- | 5126                               | Contractor: City of San<br>Phone: 669-292-7900 | Jose                                        |
| C 0.00<br>Recycled Tonnage                         | Disposed Tonnage                                     | Inort Recovery<br>(required 0.00%) | Non-Inert Recovery<br>(required 0.00%)         | C 0%<br>Overall Diversion<br>(required 50%) |
| Add Tickets (0)                                    | 🔯 Order Service                                      | 🧳 Post for Sale                    | Functions                                      | Submit for Final                            |
| Status: Approved                                   | Messages (0)                                         | Date Created                       | : 10/14/21 Date Approved                       | 1: 10/14/21 Days Active: 1                  |
| WARNING: The Jurisdictio                           | n has requested additional inf                       | ormation (1) Status: Not Uploa     | aded 🚱                                         |                                             |

**Step 7** – Fill out an application for the CDD Program. The application can be found on the City website – CDD Program – Building Permit Holders

Link: <u>https://www.sanjoseca.gov/your-government/departments-offices/environmental-</u> services/recycling-garbage/construction-demolition-debris/building-permit-holders/

Below is the direct link to the application:

https://www.sanjoseca.gov/home/showpublisheddocument/59728/637732722737870000

Once completed, upload the application under the Tab Files:

| RTER<br>DD                 | RECOVERED                                      | FACILITIES DATA E<br>& TICKETS BY PERM   | T FILES ME                         | SSAGES A                    | ADDITIONAL<br>QUIREMENTS    | START<br>PROJECT                |                         |               |       |  |
|----------------------------|------------------------------------------------|------------------------------------------|------------------------------------|-----------------------------|-----------------------------|---------------------------------|-------------------------|---------------|-------|--|
|                            |                                                |                                          |                                    |                             |                             |                                 |                         |               |       |  |
| er tha<br>nd wil<br>C, .XL | n weight ticke<br>  be visible to<br>_S, .PDF) | ets (e.g. reports,<br>the jurisdiction a | permits, docum<br>nd individuals g | entation, et<br>iven access | tc.) These f<br>to this pro | iles are consi<br>ject in Green | idered to be<br>n Halo. | e part of the | final |  |
| en                         |                                                | JPG, .DOC, .XLS                          | or .PDF                            |                             |                             |                                 |                         |               |       |  |
|                            |                                                |                                          |                                    |                             |                             |                                 |                         |               |       |  |
|                            |                                                |                                          |                                    |                             |                             |                                 |                         |               |       |  |

**Step 8** – Once all the tickets are uploaded, click the green button: **Submit for Final**. The jurisdiction will review your WMP and notify you when the review is complete.

| go paperk<br>share plan o                               | ess,<br>nline                                                   | export project data                            | to excel co                        | rivert plan to PDF             | document                    | auto-populate             | LEED forms | allow o               | thers to upload ticket     | is see this p       | inoject's carb     | 2<br>on footprint |
|---------------------------------------------------------|-----------------------------------------------------------------|------------------------------------------------|------------------------------------|--------------------------------|-----------------------------|---------------------------|------------|-----------------------|----------------------------|---------------------|--------------------|-------------------|
| Project: Rer                                            | model kito                                                      | hen SJ <mark>GH</mark> 0                       | 16-324-17 <sup>4</sup>             | 46                             |                             |                           |            |                       |                            |                     |                    |                   |
| PROJECT                                                 | PROJECT<br>STATISTICS                                           | TRANSPORTER<br>METHOD                          | RECOVERED                          | FACILITIES<br>& TICKETS        | BID SHEET                   | DATA BY<br>BY PERMIT      | FILES      | MESSAGES<br>& HISTORY | ADDITIONAL<br>REQUIREMENTS | ADD<br>TICKET       | SUBMIT<br>FOR FINA | u.                |
| ditional                                                | Require                                                         | ments                                          |                                    |                                |                             |                           |            |                       |                            |                     |                    |                   |
| he Jurisdictior                                         | n has request                                                   | ed you provide                                 | the following                      | information                    | for this pro                | iect. If you h            | ave anv    | auestions, r          | lease contact t            | he Jurisdictio      | on throu           | ab the            |
| nessaging syst                                          | tem.                                                            |                                                |                                    |                                |                             | jeee. 1. jeu              | are any    | , r                   |                            |                     |                    | ign the           |
| Project Req                                             | uirements                                                       | 5                                              |                                    |                                |                             | Jeen 1. Jeen .            |            | , p                   |                            |                     |                    | ign the           |
| Project Req                                             | tem.<br>I <b>uirement</b> :<br>lequirement                      | 5<br>Description                               |                                    |                                |                             | ,                         |            |                       | SI                         | tatus               | View               | Upload            |
| Project Req<br>Additional R<br>CDD Sign C<br>Refund App | tem.<br>Juirements<br>Requirement<br>Off or Deposit             | Description<br>Click Here<br>Please, fill      | To Download<br>out and subm        | and Complet<br>it this applic  | te Documen<br>cation with y | <u>it</u><br>your request | for CDD    | Revi                  | sı<br>T                    | atus<br>ot Uploaded | View<br>N/A        | Upload            |
| Project Req<br>Additional R<br>CDD Sign C<br>Refund App | tem.<br>Iuirements<br>Requirement<br>Dff or Deposi<br>olication | 5<br>Description<br>Click Here<br>Please, fill | <u>To Download</u><br>out and subm | and Complet<br>and this applic | te Documen<br>ation with y  | ıt<br>your request        | for CDD    | Revi                  | si<br>Si N                 | atus<br>ot Uploaded | View<br>N/A        | Upload            |
| Project Req<br>Additional R<br>CDD Sign (<br>Refund App | tem.<br>uirements<br>tequirement<br>Off or Deposition           | 5<br>Description<br>Click Here<br>Please, fill | To Download<br>out and subm        | and Complet                    | te Documen<br>ation with y  | ıt<br>your request        | for CDD    | Revi                  | sı<br>V                    | atus<br>ot Uploaded | View<br>N/A        | Uploa             |

**Step 9** – How to submit the information when the project is non-compliant? How to upload weight tickets when they are not from an approved C&D facility?

Instructions – Upload your tickets for review under the tab called - **Files**. SUBMIT for FINAL by clicking the green button, as instructed above.

For questions email :cddprogram@sanjoseca.gov or izabela.cirloganu@sanjoseca.gov.

| go paperle:<br>share plan on                                     | is,<br>line                                 | export project data            | to excel     | convert plan to PDF do | cument       | auto-populate        | LEED forms  | allow of           | hers to upload ticke | ts see this p  | roject's carb | 2<br>ion footprin |
|------------------------------------------------------------------|---------------------------------------------|--------------------------------|--------------|------------------------|--------------|----------------------|-------------|--------------------|----------------------|----------------|---------------|-------------------|
| roject: Ren                                                      | nodel kitc                                  | hen SJ <mark>GH</mark> O       | 16-324-1     | 746                    |              | _                    | $\sim$      |                    |                      |                |               |                   |
| PROJECT<br>INFORMATION                                           | PROJECT                                     | TRANSPORTER<br>METHOD          | RECOVERED    | & TICKETS              | BID SHEET    | DATA BY<br>BY PERMIT | FILES &     | ESSAGES<br>HISTORY |                      | ADD<br>TICKET  | SUBMIT        | AL.               |
|                                                                  |                                             |                                |              |                        |              |                      |             |                    |                      |                |               |                   |
| ditional F                                                       | Requirer<br>has request<br>em.              | <b>nents</b><br>ed you provide | the followir | ig information fo      | or this proj | ject. If you h       | ave any que | estions, pl        | ease contact t       | the Jurisdicti | on throu      | igh the           |
| ditional F<br>ne Jurisdiction<br>ressaging system<br>roject Requ | Requirer<br>has request<br>em.<br>uirements | nents<br>ed you provide        | the followir | ig information fo      | or this proj | lect. If you h       | ave any que | estions, pl        | ease contact i       | the Jurisdicti | on throu      | igh the           |

GreenHalo News 

About Us 

Contact Us 

Terms & Conditions 

Policies